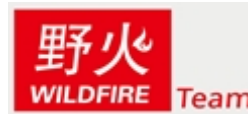

⋶ 零死角 兆 转STM32

# ULINK2 使用教程

**秉火**(原野火)STM32开发板配套的程序使用的开发环境是 MDK KEIL4, MDK 这个 开发环境支持在程序下载和仿真上支持市面上常见的两种种仿真器:JLINK / ULINK2。 秉火配套程序 MDK 里面默认的设置使用的是 JLINK,但是市面上的 JLINK 非常容易

出现固件丢失,用不了多久就变砖头的现象,故我们从现在开始不推荐使用 JLINK,改用 KEIL 公司生产的 ULINK2,下载方仿真更稳定,且固件不丢失。

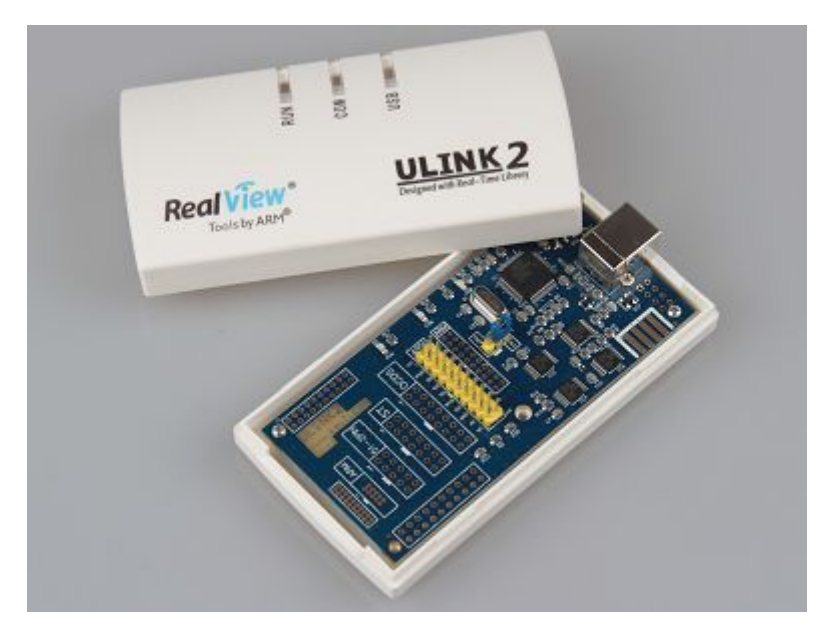

ULINK2 实物图

JLINK 实物图

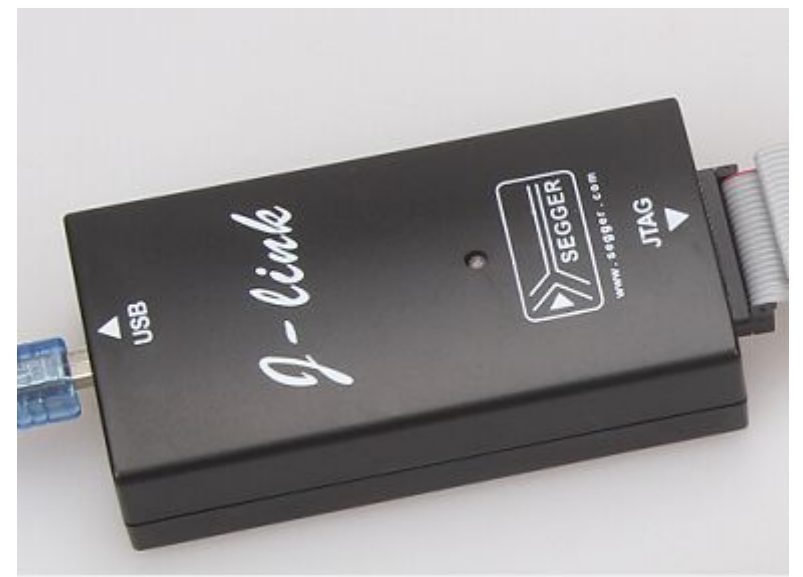

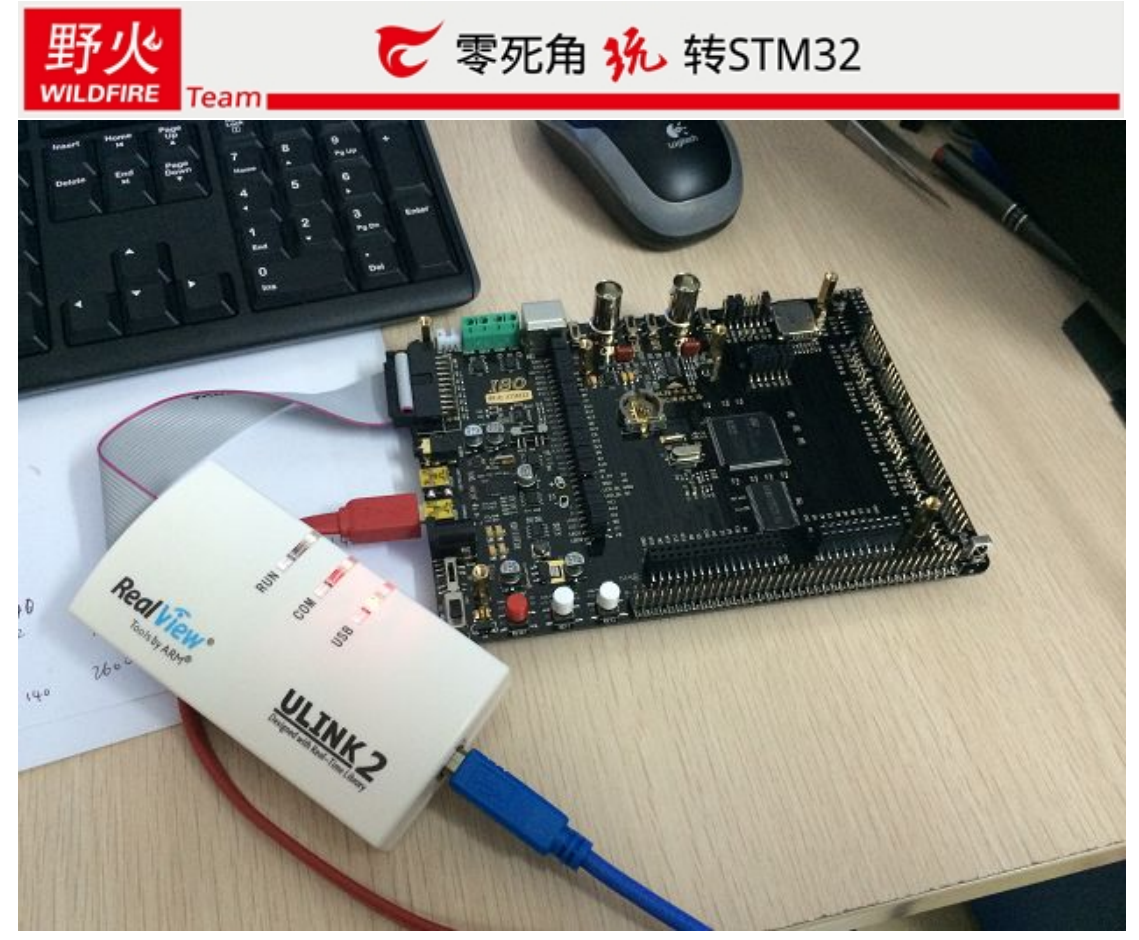

ULINK2 与 ISO 连接, USB 线都连接电脑, 使用时记得把开发板电源开关打开。

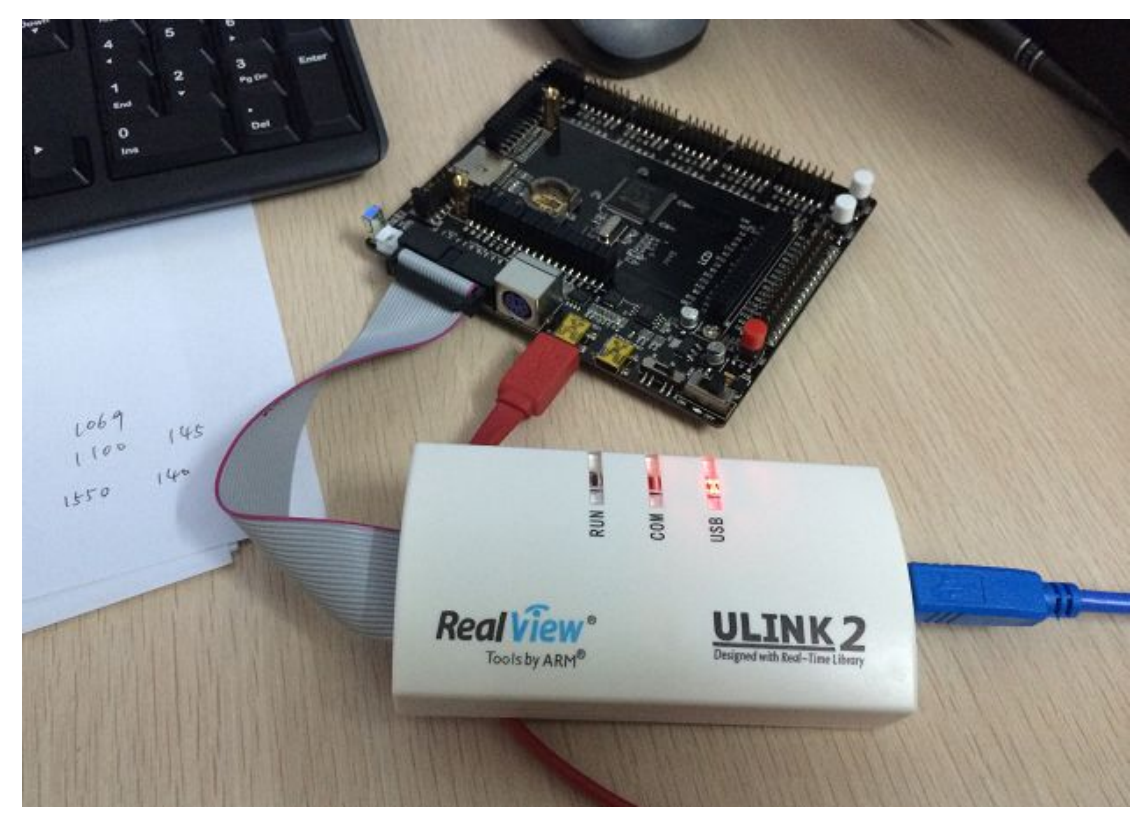

ULINK2 与 MINI 连接, USB 线都连接电脑, 使用时记得把开发板电源开关打开。

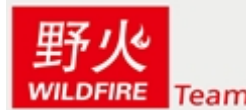

在使用秉火 STM32 开发板程序的时候需要在 MDK 里面把下载设置配置成 ULINK2。

### 1.1 MDK 配置 ULINK2

在安装 MDK(4.2 以上版本)的时候,会把 ULINK2 的驱动自动安装上,所以在使用 ULINK2 的时候就不需要单独安装驱动。

ULINK2 驱动在: C:\Keil\ARM\ULINK(KEIL 默认安装目录)

在成功安装了 MDK 之后,把 ULINK2 用 USB 线连接到电脑上,电脑会自动安装驱动 程序,安装成功后,以后 ULINK 每次连接电脑的瞬间 COM,RUN led 会同时闪烁亮一下。 可在我的电脑(右键管理)的设备管理器中查看 ULINK2 的驱动

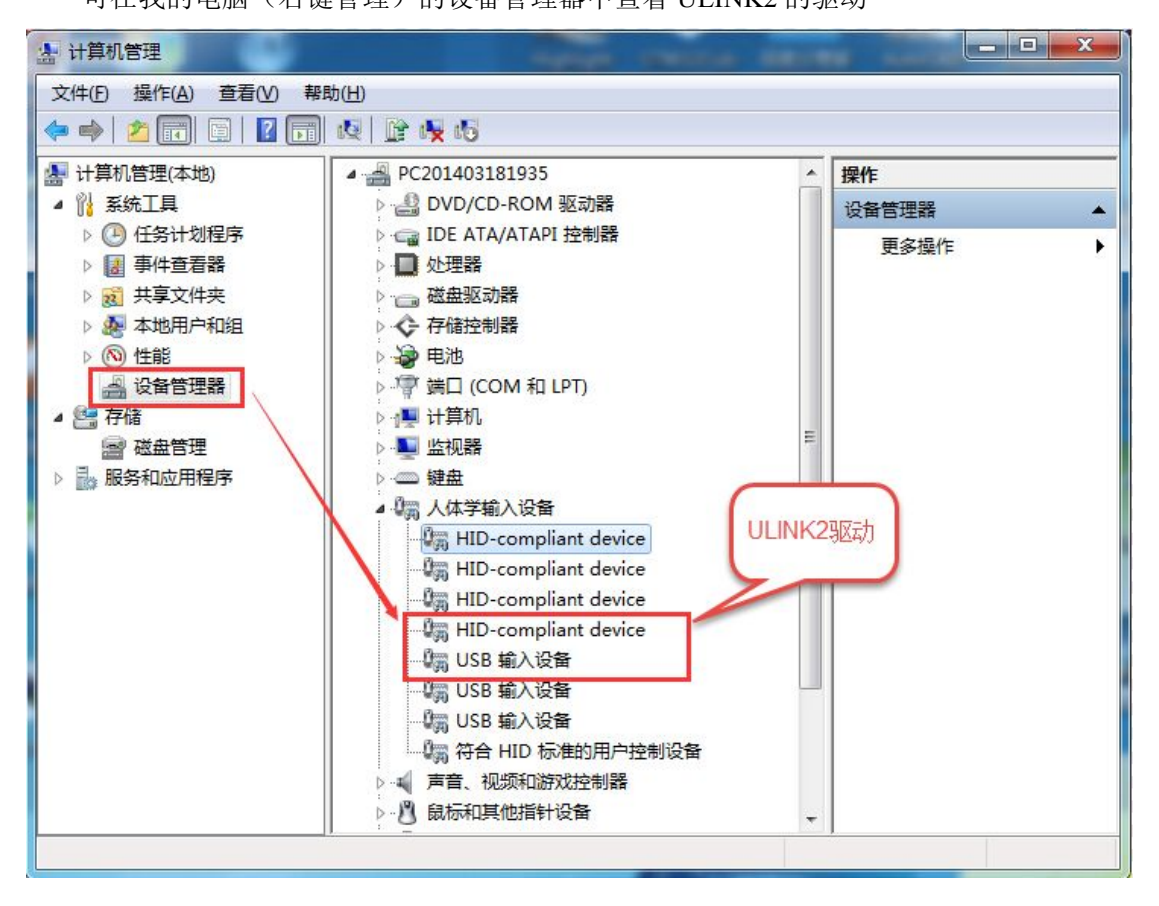

ULINK2 驱动程序

### 1.1.1 MDK 设置成 ULINK2 下载

1、打开 MDK 目标选项卡,把 Debug 工具配置成 ULINK2,如果你用的是 JLINK,那么配 置成 JLINK,具体如下图所示:

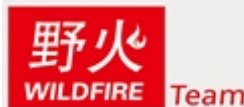

## Շ 零死角 �� 转STM32

| Eile Edit View                             | Project Flash Debug Peripherals Tools SVCS        | Window Help                                                                                                    |          | *   @   <b>@</b>   @ |
|--------------------------------------------|---------------------------------------------------|----------------------------------------------------------------------------------------------------|----------|----------------------|
|                                            |                                                   | * da                                                                                                    |          |                      |
|                                            |                                                   | 9 BH                                                                                                    |          |                      |
| Project                                    | Ontions for Target 'l ed'                         |                                                                                                    | X        | • ×                  |
|                                            | Options for larger Led                            | <u> </u>                                                                                                    |          |                      |
| I st                                       | Device   Target   Output   Listing   User   C/C++ | Asm Linker Debug Utilities                                                                                                    |          |                      |
|                                            | C Use Simulator tings                             | Generation Stress Stress Stres | Settings | E                    |
|                                            | 「Limit Speed to Real-Tim」选择ULINK2                 | ULINK2/ME Cortex Debugger                                                                                                    |          |                      |
|                                            | ✓ Load Application at Startup                     | Load Altera Blaster Cortex Debugger                                                                                                    | p main() |                      |
|                                            | Initialization File:                              | Initialization Stellaris ICDI                                                                                                    |          |                      |
| st                                         | Edt                                               | J-LINK / J-Trace Cortex                                                                                                    | EdR.     |                      |
| t ± st                                     | Restore Debug S                                   | Restore ULINK Pro Cortex Debugger                                                                                                    |          |                      |
| n Ph                                       | ■ Breakpoints 如果是JLINK                            | Bre SiLabs UDA Debugger                                                                                                    |          |                      |
|                                            | ☞ Watch Win 则选择JLINK                              | Watch windows                                                                                                    |          |                      |
| L I re                                     | Memory Displa,                                    | I ✓ Memory Display                                                                                                    |          |                      |
|                                            |                                                   |                                                                                                    |          | ******               |
|                                            | CPU DLL: Parameter:                               | Driver DLL: Parameter:                                                                                                    |          |                      |
|                                            | SARMCM3.DLL                                       | SARMCM3.DLL                                                                                                    |          |                      |
|                                            |                                                   |                                                                                                    |          |                      |
| Project 678                                | Dista Di La Brassian                              | Dista DI L. Damaster                                                                                                    |          |                      |
| Build Output                               | DARMSTM DLL OSTM32E103ZE                          | TARMSTM DI LoSTM32F103ZE                                                                                                    |          | ¢ 🗵                  |
| Application                                | learning herman                                   | I I I I I I I I I I I I I I I I I I I                                                                                                    |          | 1                    |
| Full Chip E                                |                                                   | 1 1                                                                                                    |          |                      |
| Programming                                | OK Ca                                             | ncel Defaults                                                                                                    | Help     |                      |
| Application 1                              | running                                           |                                                                                                    |          |                      |
| Programming<br>Verify OK.<br>Application r | OK Co                                             | ncel Defaults                                                                                                    | Help     | ,                    |

#### 配置成 ULINK2

2、在的 Utilities 这个选项卡里面也要把 Debug 器件配置成 ULINK2,如果用的 JLINK,则配置成 JJLINK,具体如如下图所示:

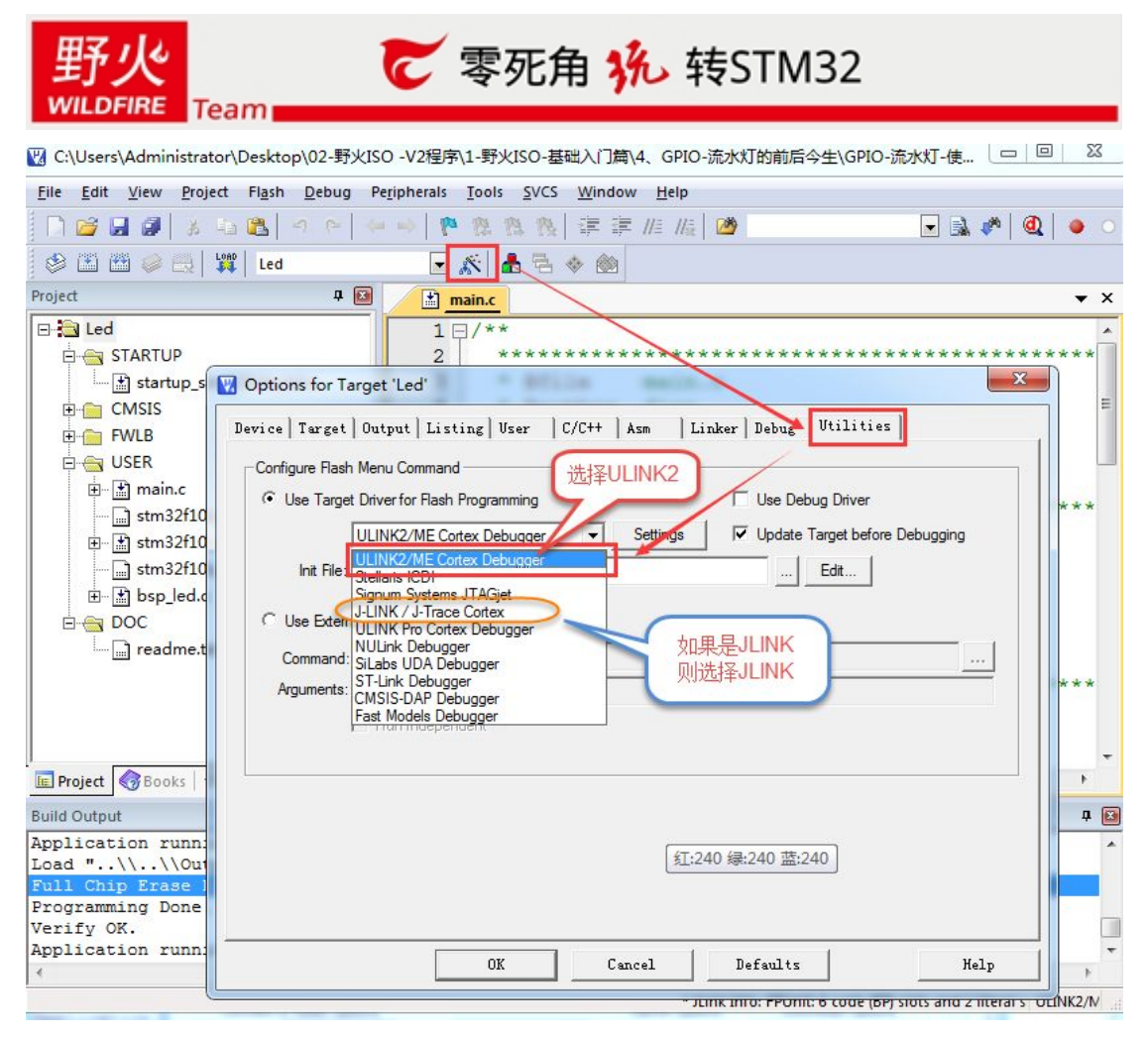

#### 配置成 ULINK2

3、设置 Debug 模式为 Jtag,也可以设置为 SW。如果 UNLINK2 同时连接了电脑和开发板,则 ULINK2 还会识别出开发板的 Device Id,如果 ULINK2 只是连接了电脑而没有连接开发板,则识别不了 Device Id,具体如下图所示:

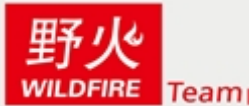

## Շ 零死角 �� 转STM32

| 🔣 C:\Users\Administrator\Desktop\02-野火IS                                                                                                    | GO-V2程序\1-野火ISO-基础入门篇\4、GPIO-流水灯的前后今生\GPIO-流水灯-使        |               |
|----------------------------------------------------------------------------------------------------|---------------------------------------------------------|---------------|
| <u>File Edit View Project Flash D</u> ebug P                                                                                                    | Peripherals Tools SVCS Window Help                      |               |
| 🗋 🗋 🚰 🛃 🌒 🕹 🐴 🛤 🗠 🗠 🖗                                                                                                    |                                                         | 🌾   @   🧶 🕚   |
| 😵 🍱 🕮 🧼 🔜 🛛 🗱 🛛 Led                                                                                                    | 🖸 🔊 📥 🔁 🗇 🍥                                             |               |
| Project 📮 🔛                                                                                                    | main.c                                                  | ★ ×           |
| E Led Options for Target 'Led'                                                                                                    | X                                                       |               |
| ⊡ 🔄 STAR<br>□ 🔄 st Device   Target   Output   L                                                                                                    | Listing   User   C/C++   Asm   Linker Debug   Utilities | ******        |
| CMS     CMS     C | Settings © Use: ULINK2/ME Cortex Debugger Settings      | E             |
| E Generation at Startup<br>E m Initialization File:                                                                                                    | p                                                       | *****         |
| E St<br>B St<br>B St<br>B St<br>B St<br>C Restore Debug Session Sett                                                                                                    | tings Restore Debug Session Settings                    |               |
| E b Cortex-M Target Driver Set                                                                                                    | up 如果ULINK2同时连                                          |               |
| DOC<br>Debug Trace   Flash Do                                                                                                    | wnload] 接了电脑和开发板,则会识別到器件ID                              |               |
| ULINK USB - JTAG/SW Ad                                                                                                    | dapter JTAG Device Chain                                | ******        |
| Serial No: V0010M9E                                                                                                    | TDO DOB Device Name IR len Move                         |               |
| ULINK Version: ULINK2                                                                                                    | 0x06414041 Unknown JTAG device 5                        |               |
| Device Family: Cortex-M                                                                                                    | TDI Down                                                | F I           |
| Build Output Firmware Version: V2.01                                                                                                    | Automatic Detection ID CODE:                            | 4 🖸           |
| Application VSWJ Port: JTAG                                                                                                    | Manual Configuration Device Name:                       | · · · ·       |
| Load "\.<br>Full Chip E<br>Brogramming                                                                                                    | U U U U U U U U U U U U U U U U U U U                   |               |
| Verify OK. Debug                                                                                                    | JTAG,也可以是SW Durch of Octoor                             |               |
| Application Connect & Reset Options<br>Connect: Normal                                                                                                    |                                                         |               |
| I I Reset after Connect                                                                                                    | Cache Memory                                            | al s ULINK2/N |

配置成 JTAG 模式,时钟为 10MHz

ULINK2 只连接了电脑,没有连接开发板时,则检测不到 Device ID 这是正常现象,只有连接上开发板就可以检测到。

| Serial No: V0010M9E                                           | I I           | Епог                                                                                                    | Move                 |
|---------------------------------------------------------------|---------------|----------------------------------------------------------------------------------------------------|----------------------|
|                                                               | TDO           | JTAG Communication Failure                                                                                | Up                   |
| Device Family: Cortex-M                                       | TDI           |                                                                                                    | Down                 |
| Max Clock: 10MHz                                              | C Man         | matic Detection     ID CODE:       ual Configuration     Device Name:       Delete     Update     IR len: | AP:                  |
| Debug<br>Connect & Reset Ontions                              |               | - Cache Ontione                                                                                           | - Download Options   |
| Connect: Normal   Reset Options  Reset Options  Reset Options | set: Autodete | ct   Cache Options  Cache Code                                                                            | Verify Code Download |
|                                                               | 1             | Cache Memory                                                                                              | Download to Flash    |

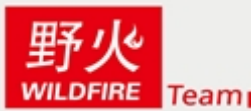

4、程序下载配置,其中记得把 Reset and Run 这里选上,很多用户发现程序烧写完 了,开发板却没有反应,实际上就是没有把 Reset and Run 选上,如果没选上,程序下载完 后,手动硬件复位也可以。具体配置见下图:

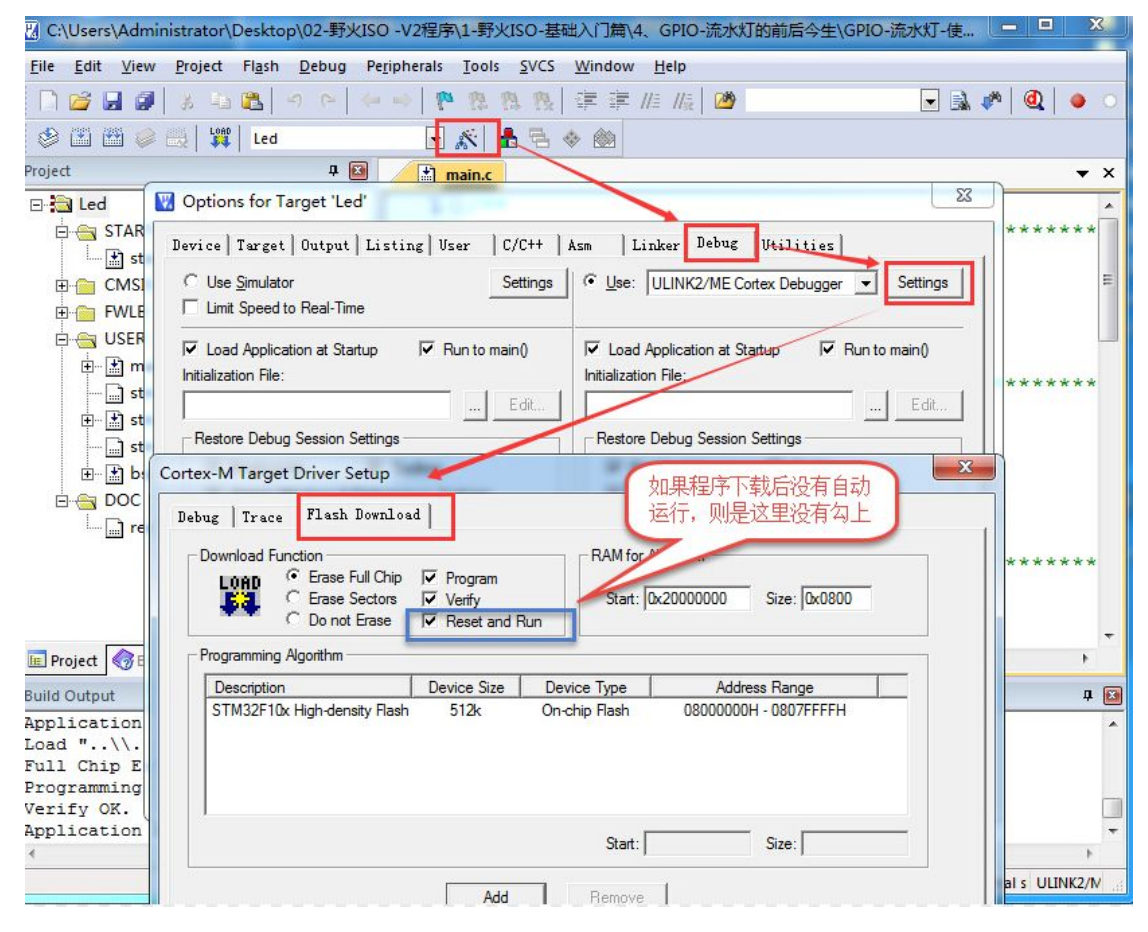

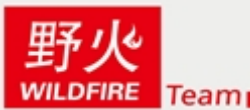

5、下载程序,点击 MDK 里面的 Download 按钮即可。如果程序烧写完后,没有实验现象,则查看第四步是否没有把 Reset and Run 选上,手动硬件复位试试。或者看看是不是没有烧写对程序。

注意:

1、有些 ISO-MINI 的用户烧写了 ISO 的程序,记得用配套光盘的程序,别搞混。

2、液晶是否亮跟你烧写的程序有关,只有烧写液晶程序液晶才会亮。所以当你用流水灯的程序擦除自带的开机程序时,液晶是不亮的。

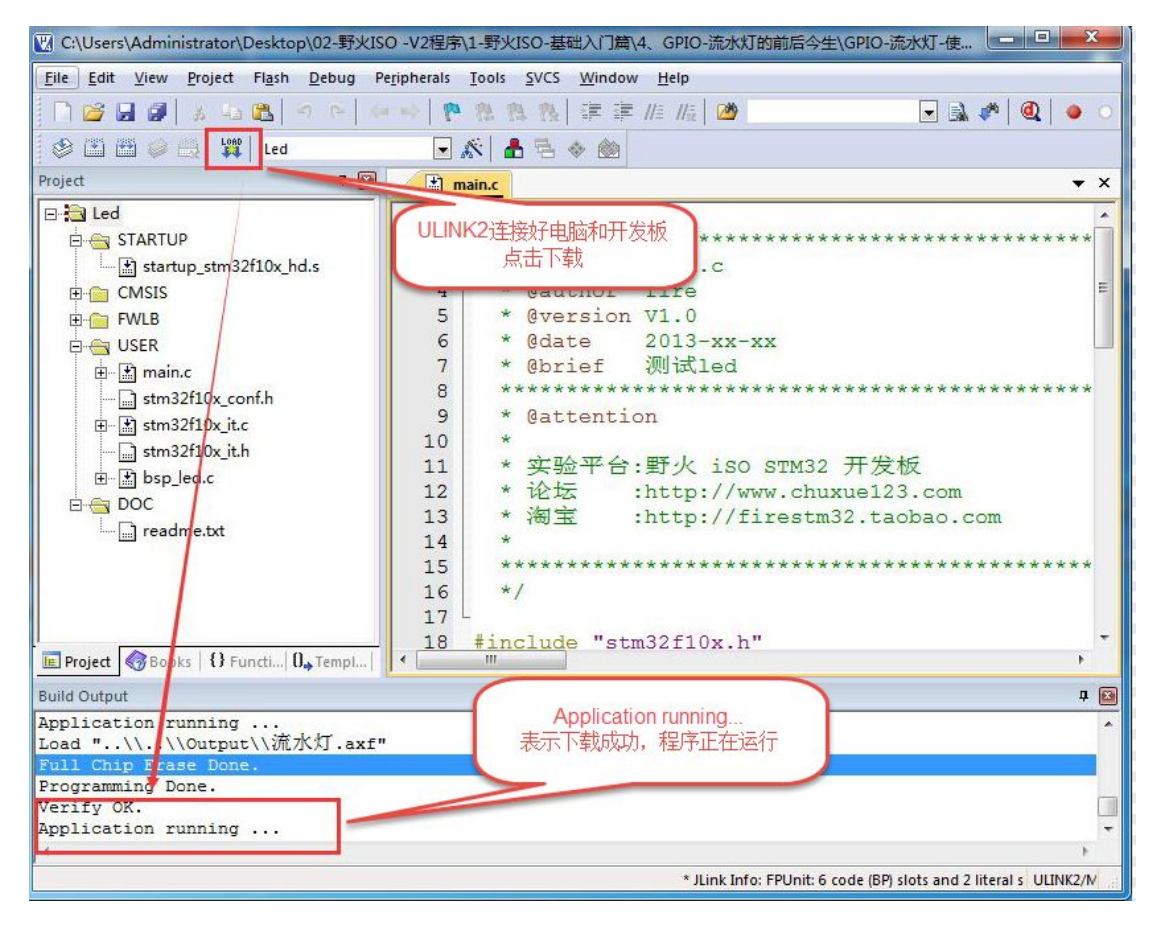